# Como gerar a ficha catalográfica para Trabalhos Acadêmicos

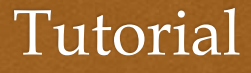

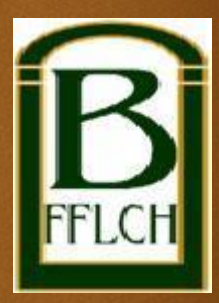

- Segundo a norma ABNT NBR 14724/2011 Trabalhos acadêmicos (Tese de Livre Docência, Tese de Doutorado, Dissertação de Mestrado e TGI), a Ficha Catalográfica é um elemento obrigatório que deve vir no verso da folha de rosto;
- Para propiciar autonomia aos usuários, os bibliotecários e os analistas de sistema do Instituto de Ciências Matemáticas e de Computação da Universidade de São Paulo (ICMC/USP), em São Carlos, criaram um sistema para gerar automaticamente as fichas catalográficas;
- ℴ Veja a seguir como fazer a Ficha através do site da Biblioteca Florestan Fernandes.

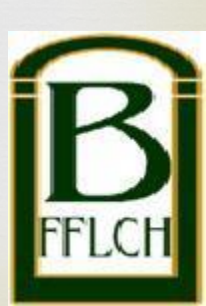

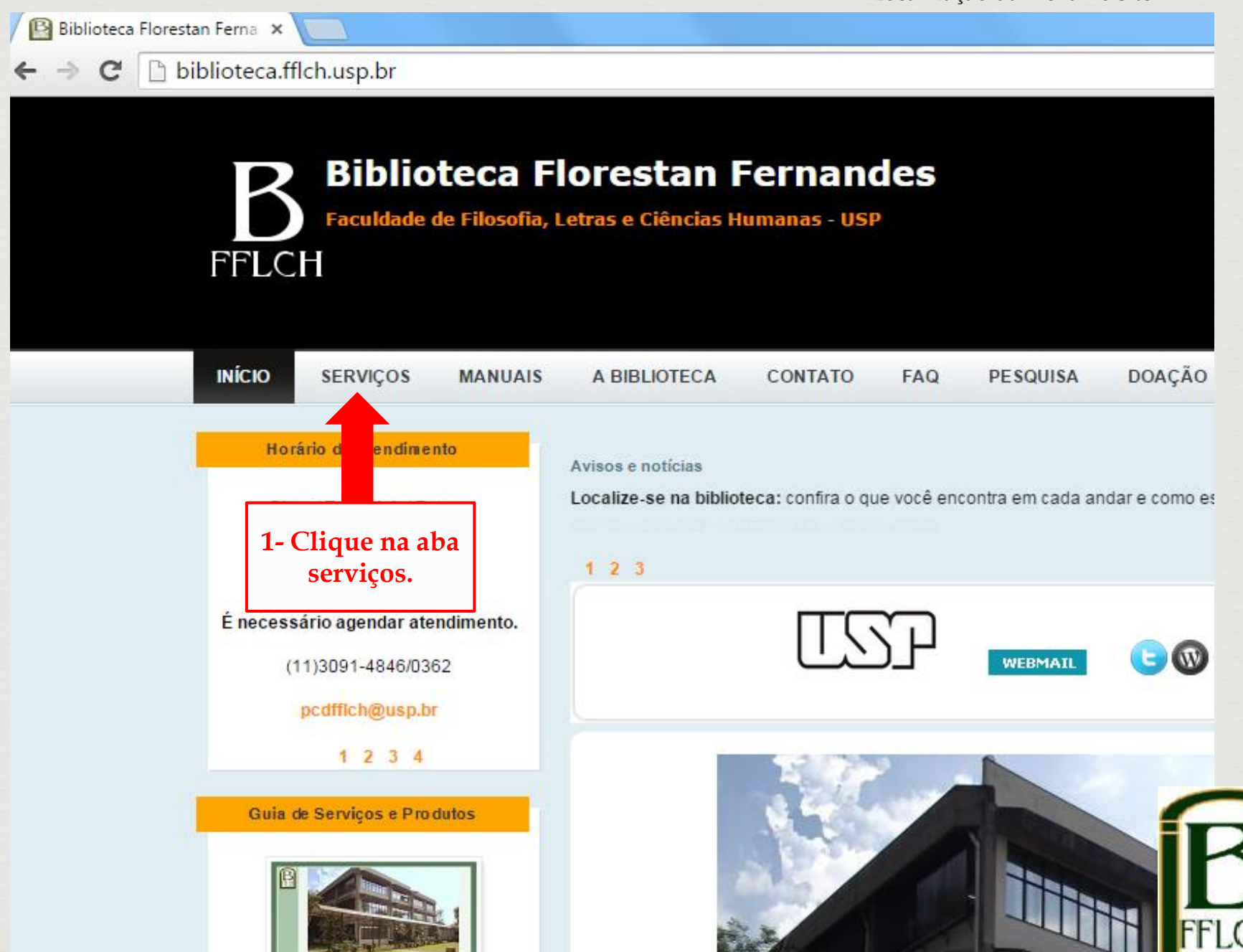

Localização da Ficha no site

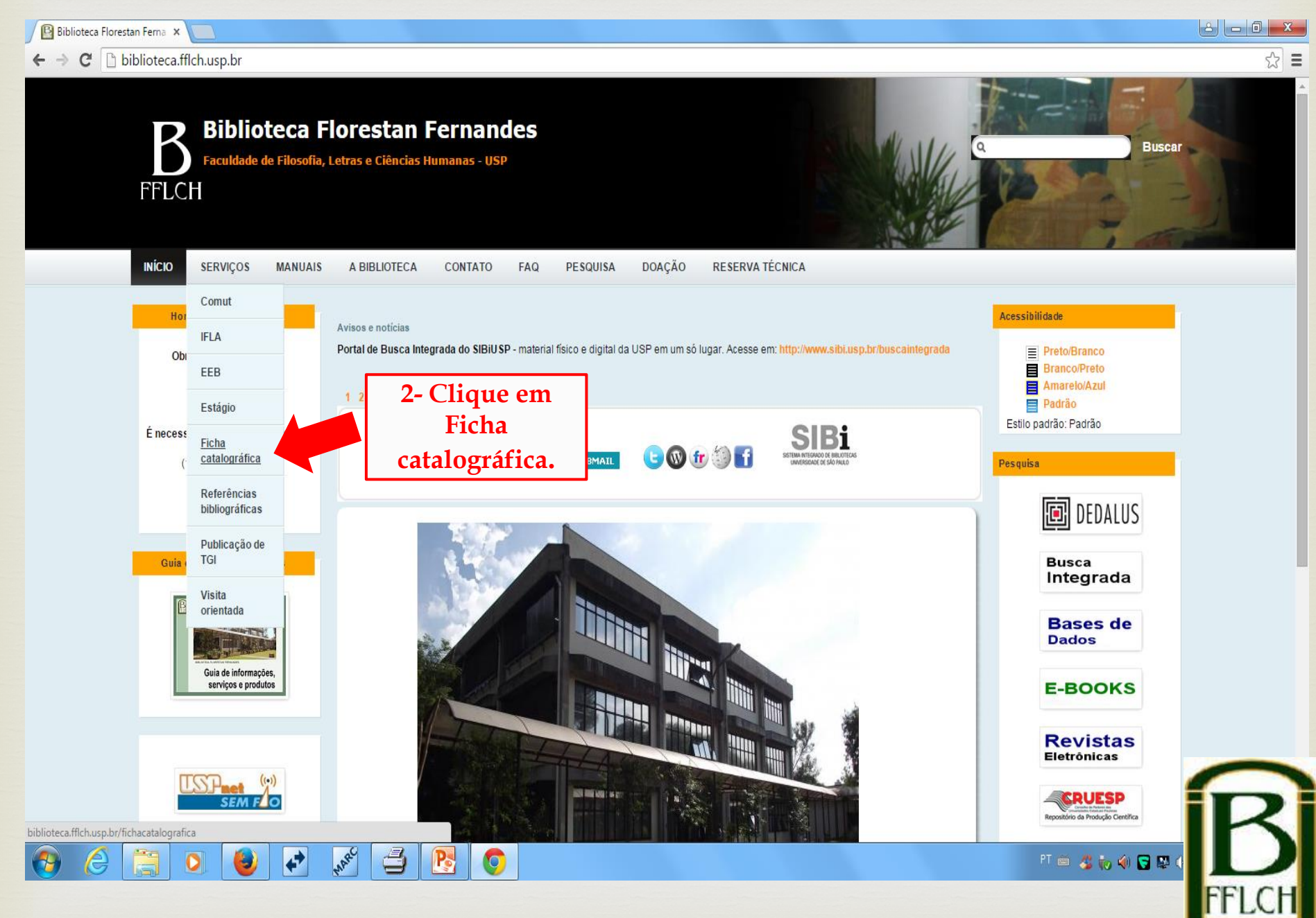

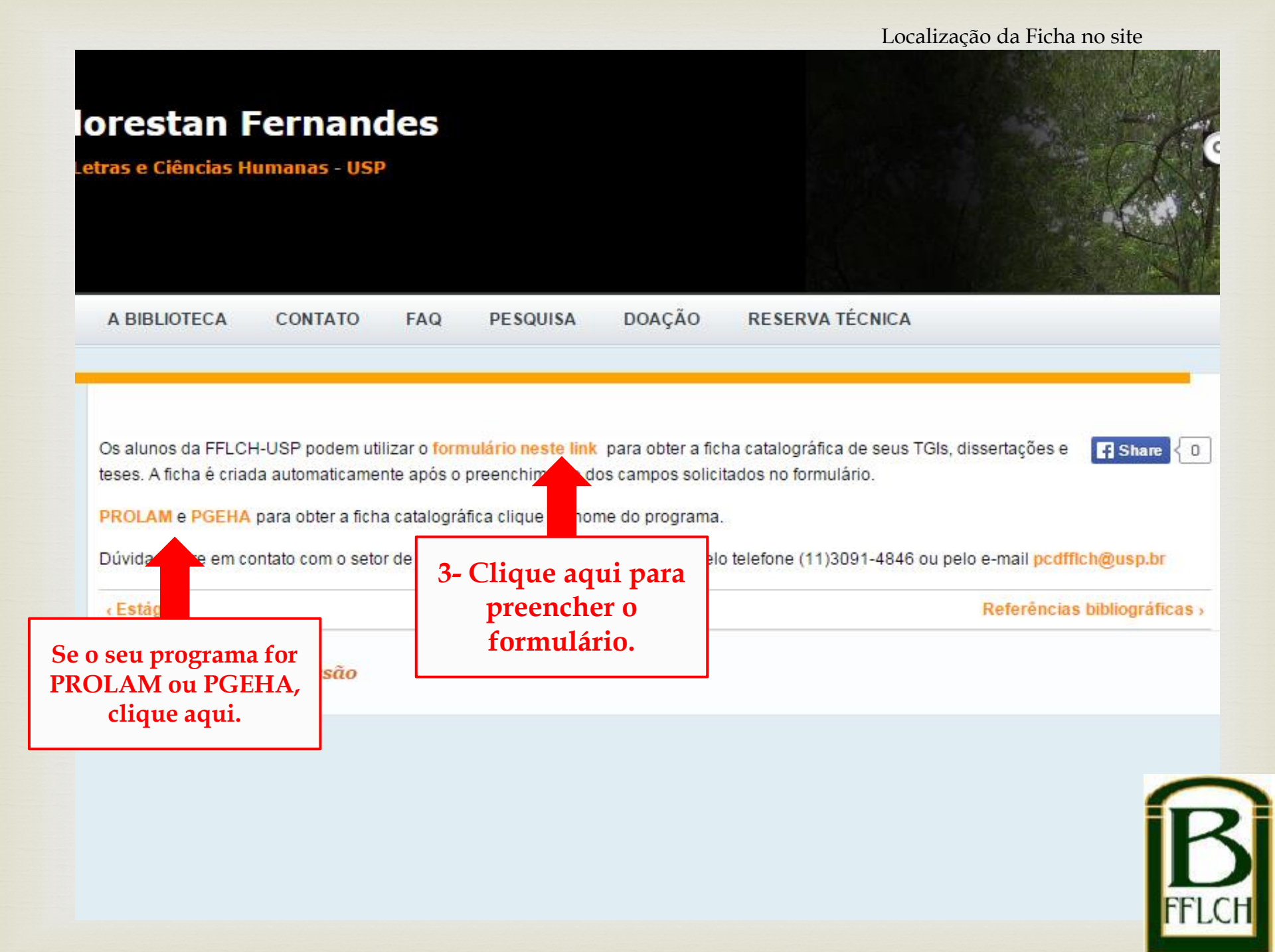

Ficha catalográfica - Google Chrome

biblioteca.fflch.usp.br/sites/biblioteca.fflch.usp.br/files/www/ficha2.php

Notice: Undefined index: nome in /home/drafael/www/ficha2.php on line 34

#### FICHA CATALOGRÁFICA - BIBLIOTECA FLORESTAN FERNANDES

Informações Pessoais:

| Nome:             |  |
|-------------------|--|
| Ultimo sobrenome: |  |

Informações do(a) Orientador(a):

| Nome:             |                                       |  |
|-------------------|---------------------------------------|--|
| Ultimo sobrenome: |                                       |  |
|                   | Marcar está opção se for orientadora. |  |

#### Informações da Obra:

| Trabalho:             | Selecione         |
|-----------------------|-------------------|
| Departamento:         | Selecione         |
| Área de concentração: | Selecione         |
| Ano:                  |                   |
| Nº de páginas:        |                   |
| Título do trabalho:   |                   |
| Código Cutter:        | Ver tabela Cutter |

Assuntos (mín. 1, máx. 5):

| 1. | <u>Consulta ao</u><br><u>Vocabulário</u><br><u>Controlado da USP</u> |
|----|----------------------------------------------------------------------|
| 2. |                                                                      |
| 3. |                                                                      |
| 4. |                                                                      |
| 5. |                                                                      |

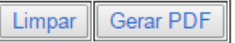

Elaborando a Ficha Catalográfica

4- A página ao lado irá aparecer.

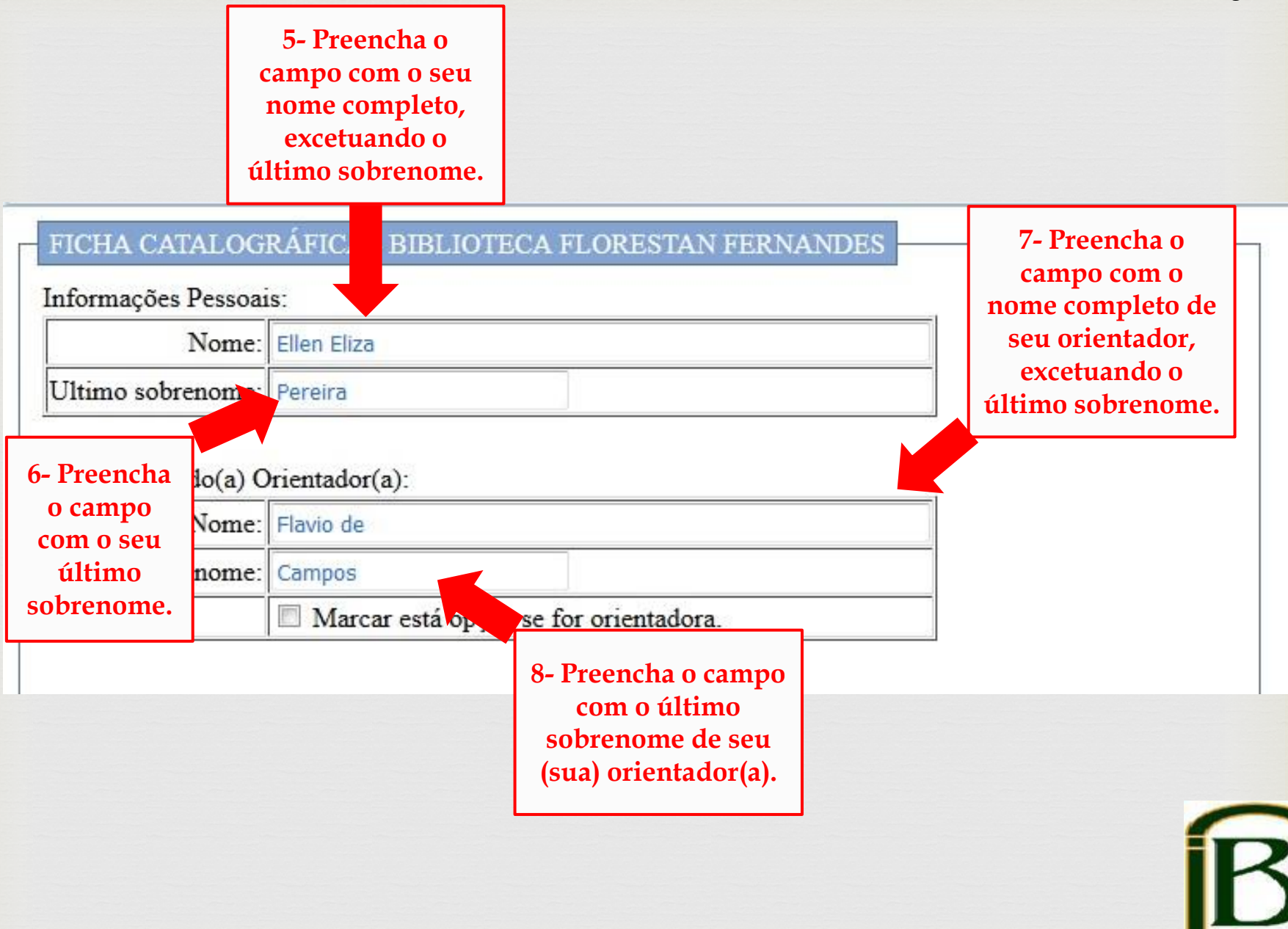

| Informações Pessoai              | is:                    |                                       | 27                              |
|----------------------------------|------------------------|---------------------------------------|---------------------------------|
| Nome:                            | Ellen Eliza            |                                       |                                 |
| Ultimo sobrenome:                | Pereira                |                                       |                                 |
| Informações do(a) C              | Prientador(a):         | 0 Salaciona a                         |                                 |
| Nome:                            | Flavio de              | tipologia do                          |                                 |
| Ultimo sobrenome:                | Campos'                | trabalho: Tese,                       |                                 |
|                                  | Marcar está opção se f | Dissertaçao,<br>TGL Livre-            |                                 |
| Informações da Obra<br>Trabalho: | a:<br>Dissertação 👻    |                                       | 10- Selecione o<br>departamento |
| Departamento:                    | História               | · · · · · · · · · · · · · · · · · · · | ao qual você                    |
| Área de concentraçã              | ão: História Social    |                                       | pertence.                       |
| Ano:                             |                        |                                       |                                 |
| Nº de páginas:                   |                        |                                       |                                 |
| Título do trabalho:              |                        |                                       |                                 |
| Código Cutter:                   | Ver tabela Cut         | tter                                  |                                 |

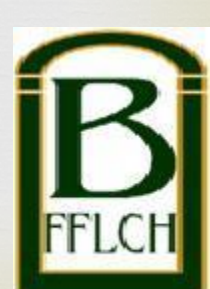

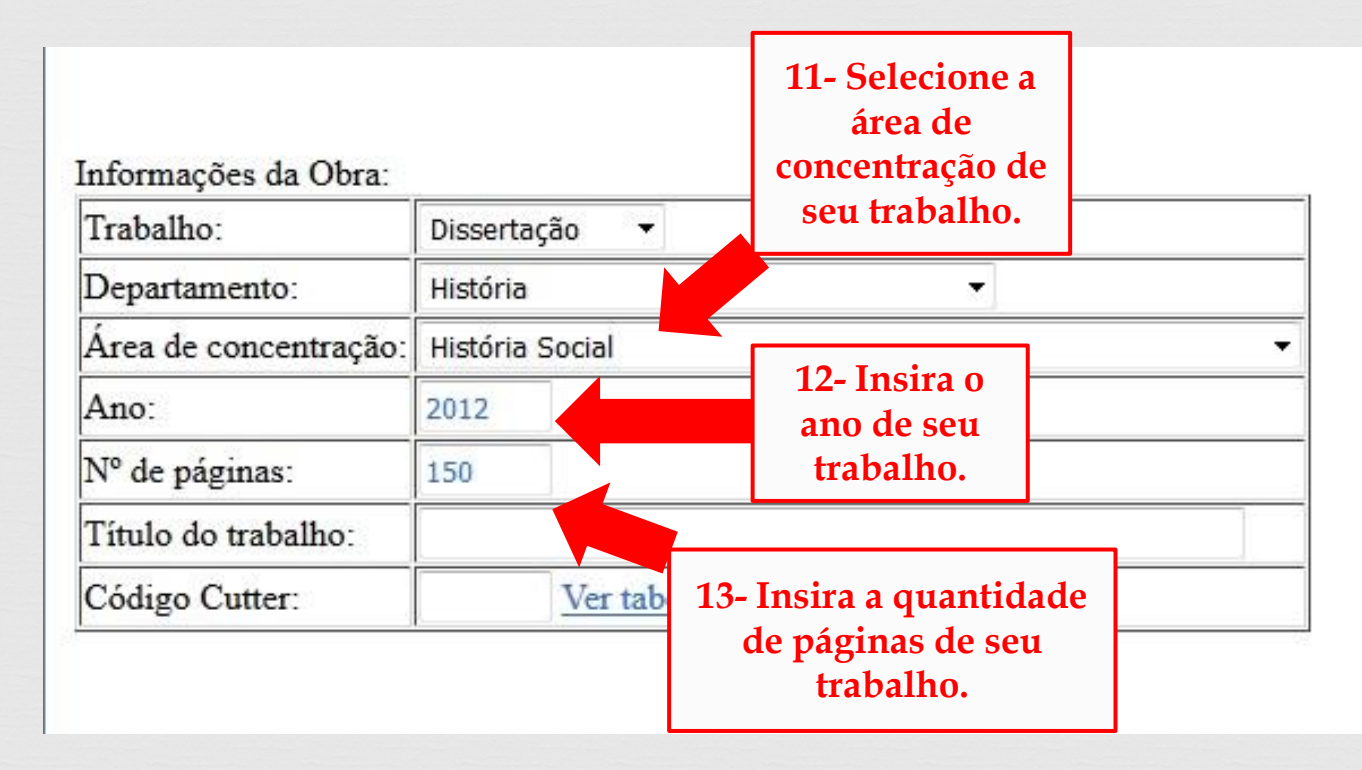

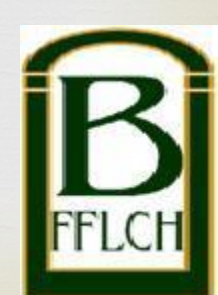

## Informações do(a) Orientador(a):

| Nome:             | Flavio de                             |
|-------------------|---------------------------------------|
| Ultimo sobrenome: | Campos                                |
|                   | Marcar está opção se for orientadora. |

| Informações da Obra:  |                                                             |        | 14- Digite aqui o título do                                         |  |  |  |
|-----------------------|-------------------------------------------------------------|--------|---------------------------------------------------------------------|--|--|--|
| Trabalho: Dissertação |                                                             | ação 🔻 | trabalho. Se houver subtítulo,                                      |  |  |  |
| Departamento:         | História<br>História Social                                 |        | escreva neste campo também, mas<br>separado do título principal por |  |  |  |
| Área de concentração: |                                                             |        | dois pontos.                                                        |  |  |  |
| Ano:                  | 2012                                                        |        |                                                                     |  |  |  |
| Nº de páginas:        | 150                                                         |        |                                                                     |  |  |  |
| Título do trabalho:   | e danças representados e discursados na Espanha (1600-1660) |        |                                                                     |  |  |  |
| Código Cutter:        | Ver tabela Cutter                                           |        |                                                                     |  |  |  |

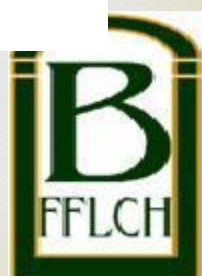

| Inserindo o número | CUTTER |
|--------------------|--------|
|--------------------|--------|

| T C    | ~     | 1   | <u></u> |  |
|--------|-------|-----|---------|--|
| Intorm | acoes | da  | Ohra:   |  |
| mom    | açoca | u u | Outa.   |  |

| Trabalho:             | Selecione 🔻       |                                          |
|-----------------------|-------------------|------------------------------------------|
| Departamento:         | Selecione         | ▼                                        |
| Área de concentração: | Selecione         | ▼.                                       |
| Ano:                  |                   |                                          |
| Nº de páginas:        |                   |                                          |
| Título do trabalho:   |                   | 15- Clique no link                       |
| Código Cutter:        | Ver tabela Cutter | para abrir a página<br>da Tabela Cutter. |

### Assuntos (mín. 1, máx. 5):

| 1. | <u>Consulta ao</u><br><u>Vocabulário</u><br><u>Controlado da USP</u> |
|----|----------------------------------------------------------------------|
| 2. |                                                                      |
| 3. |                                                                      |
| 4. |                                                                      |
| 5. |                                                                      |

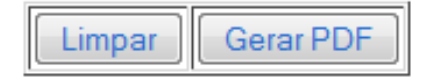

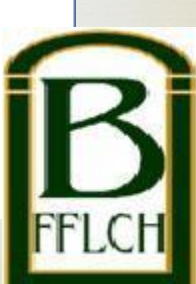

#### Inserindo o número CUTTER

#### Tabela de Cutter-Sanborn Pagina 1

| ABC      |     |            | A                      |           | В |                  | С     |   |
|----------|-----|------------|------------------------|-----------|---|------------------|-------|---|
| DEE      |     |            |                        |           |   |                  |       |   |
| DEF      | 111 | Aa         | 111                    | Ba        |   | 111              | Са    |   |
| GHI      | 112 | Aal        | 112                    | Bab       |   | 112              | Cab   |   |
| JKI      | 113 | Aar        | 113                    | Rahe      |   | 113              | Cabas |   |
| UTAL     | 114 | Aars       | 16- Escolha o grupo d  | de letras |   | 114              | Cabe  |   |
| MNO      | 115 | Aas        | 10- Lisconia o grupo ( | ue retras |   | <mark>115</mark> | Cabi  |   |
| POR      | 1   | Aba        | em que a primeira l    | letra de  |   | 116              | Cabo  |   |
| <u> </u> |     |            |                        | •         |   | 117              | Cabr  |   |
| STU      | 11. | Abar       | seu sobrenome en       | caixa.    |   | 118              | Cac   |   |
| VWX      | 119 | Abat       | Example: Paraira       | Então     |   | 119              | Cach  |   |
|          | 121 | Abau       | Exemple. I elena.      | Entau,    |   | 121              | Cad   |   |
| ΥZ       | 122 | Abb        | clique no grupo de     | letras    |   | 122              | Cade  |   |
|          | 123 | Abbat      |                        |           |   | 123              | Cadet |   |
|          | 124 | Abbe       | PQR.                   |           |   | 124              | Cadi  |   |
|          | 125 | Abbo       | ~                      |           |   | 125              | Cado  |   |
|          | 126 | Abbot      | 126                    | Back      |   | 126              | Cadr  |   |
|          | 127 | Abbot, J.  | 127                    | Bacm      |   | 127              | Cae   |   |
|          | 128 | Abbot, M   | 128                    | Baco      |   | 128              | Caes  |   |
|          | 129 | Abbot, S.  | 129                    | Bacon, M. |   | 129              | Caf   |   |
|          | 131 | Abbott     | 131                    | Bacr      |   | 131              | Cag   |   |
|          | 132 | Abbott, J. | 132                    | Bad       |   | 132              | Cah   |   |
|          | 133 | Abbott, M. | 133                    | Bade      |   | 133              | Cai   |   |
|          | 134 | Abbott, S. | 134                    | Baden     |   | 134              | Call  |   |
|          | 135 | Abd        | 135                    | Badg      |   | 135              | Cain  |   |
|          | 136 | Abdul      | 136                    | Badi      |   | 136              | Cair  |   |
|          | 137 | Abdy       | 137                    | Bado      |   | 137              | Cals  |   |
|          | 138 | Abe        | 138                    | Badr      |   | 138              | Calu  |   |
|          | 139 | Abel       | 139                    | Вае       |   | 139              | Caj   |   |
|          | 141 | Abel, L.   | 141                    | Baer      |   | 141              |       |   |
|          | 142 | Aben       | 142                    | Вает      |   | 142              | Calan |   |
|          | 143 | Aber       | 143                    | Bat       |   | 143              | Calas |   |
|          | 144 | Abercr     | 144                    | Bag       |   | 144              | Calc  |   |
|          | 145 | Abera      | 145                    | Bagi      |   | 145              |       | 1 |
|          | 146 | Abern      | 146                    | Bagi      |   | 146              | Calde | 1 |
|          | 14/ | Abert      | 147                    | Bagn      |   | 147              | Caldw |   |

B

## Tabela de Cutter-Sanborn Pagina 6

| ABC        |     | P        | Q                          |     | R       |
|------------|-----|----------|----------------------------|-----|---------|
| DEF        | 111 | Pa       | 1 Qua                      | 111 | Ra      |
| GHI        | 112 | Paac     | 2 Quat                     | 112 | Rab     |
|            | 113 | Paacu    | 3 Que                      | 113 | Rabau   |
| JKL        | 114 | Pacc     | 4 Quer                     | 114 | Rabe    |
| MNO        | 115 | Pace     | 5 Ques                     | 115 | Raben   |
| POP        | 116 | Pach     | 6 Qui                      | 116 | Rabi    |
| FQR        | 117 | Paci     | 7 Quin                     | 117 | Rabu    |
| STU        | 118 | Pacin    | 8 Quir                     | 118 | Rac     |
| <b>WWX</b> | 119 | Pack     | 9 Quo                      | 119 | Rach    |
|            | 121 | Paco     |                            | 121 | Raci    |
| YZ         | 122 | Pacu     |                            | 122 | Rack    |
|            | 123 | Pad      |                            | 123 | Raco    |
|            | 124 | Pado     | 17- Selecione o grupo de   | 124 | Rad     |
|            | 125 | Padu     | 17- Selecione o grupo de   | 125 | Radc    |
|            | 126 | Pae      | letras correspondentes,    | 126 | Rade    |
|            | 127 | Paez     | aporto as toclas Ctrl + F  | 127 | Radem   |
|            | 128 | Pag      | aperte as tectas Citi + 1. | 128 | Radet   |
|            | 129 | Pagani   |                            | 129 | Radi    |
|            | 131 | Pagano   |                            | 131 | Rado    |
|            | 132 | Page     |                            | 132 | Radu    |
|            | 133 | Page, M. |                            | 133 | Radz    |
|            | 134 | Pagen    |                            | 134 | Rae     |
|            | 135 | Paget    |                            | 135 | Raen ET |
|            | 136 | Pagi     |                            | 136 | Raf     |
|            | 137 | Pagit    |                            | 137 | Raffen  |
|            | 420 | D==l     |                            | 420 | D_441   |

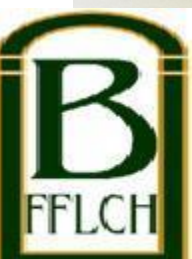

|       | 300 | Penh                 |                                                                            | Inserindo                     | o número CUTTE |
|-------|-----|----------------------|----------------------------------------------------------------------------|-------------------------------|----------------|
|       | 411 | Peni                 |                                                                            | 411                           | Renes          |
|       | 412 | Penn                 |                                                                            | 412                           | Reng           |
| ABC   | 413 | Pennel               |                                                                            | 413                           | Reni           |
| DEE   | 414 | Penni                |                                                                            | 414                           | Renn           |
| DEF   | 415 | Penno                |                                                                            | 415                           | Rennev         |
| GHI   | 416 | Penny                |                                                                            | 416                           | Renni          |
|       | 417 | Penr                 |                                                                            | 417                           | Renny          |
| JILL  | 418 | Pens                 |                                                                            | 418                           | Reno           |
| MNO   | 419 | Pent                 |                                                                            | 419                           | Renou          |
| POP   | 421 | Pep                  |                                                                            | 421                           | Rens           |
| FQR   | 422 | Pepi                 |                                                                            | 422                           | Rent           |
| STU   | 423 | Pepo                 |                                                                            | 423                           | Renu           |
| VVVX  | 424 | Pepp                 |                                                                            | 424                           | Renv           |
|       | 425 | Реру                 |                                                                            | 425                           | Rep            |
| YZ    | 426 | Per                  | 19- Procure as iniciais mais próximas.                                     | 426                           | Rept           |
| _     | 427 | Perau                | Examples Illtime solution and Paraira                                      | 427                           | Req            |
|       | 428 | Perc                 | Exemplo: Offimo sobrenome Pereira.                                         | 428                           | Rer            |
|       | 429 | Perci                | Assim, o mais próximo é Perei. Logo, o                                     | 429                           | Res            |
|       | 431 | Percy                | número a ser selecionado é: 436                                            | 431                           | Resch          |
|       | 432 | Percy, M.            | numero a ser serecionado e. 450.                                           | 432                           | Rese           |
|       | 433 | Perd                 |                                                                            | 433                           | Resen          |
|       | 434 | Pere                 |                                                                            | 434                           | Resn           |
|       | 435 | Pereg                |                                                                            | 435                           | Ress           |
|       | 436 | Perei                |                                                                            | 436                           | Rest           |
|       | 437 | Perel                |                                                                            | 437                           | Ret            |
|       | 438 | Perez                |                                                                            | 438                           | Reth           |
|       | 439 | Perg                 |                                                                            | 439                           | Rett           |
|       | 441 | Peri                 |                                                                            | 441                           | Retz           |
|       | 442 | Perier               |                                                                            | 442                           | Reu            |
|       | 445 | Perige   18- Dep     | ois que você apertar as teclas                                             | 445                           | Reur           |
|       | 444 | Perigo Ctrl + f      | uma caixa de busca irá                                                     | 444                           | Reun           |
|       | 440 | Perie                | D' 1 1 1 1 1 1                                                             | 445                           | Reuse          |
|       | 440 | Perk aparece         | r. Digite nela as primeiras letras                                         | 440                           | Reut           |
|       | 448 | de seu s             | obrenome.                                                                  | 447                           | Reuv           |
|       |     | wins J               |                                                                            | 440                           | Rev            |
|       |     | Darkine D            |                                                                            | 45                            | Devall         |
| PEREI |     | ∧ ∨ Re <u>a</u> lçar | tudo Diferenciar maiúsculas/minúsculas Ocorrência 1 de 1 Atingido o fim da | página, continuando do início |                |

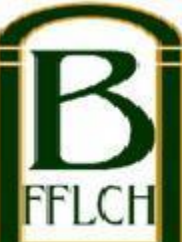

| Trabalho:             | Dissertação 🔻   |                                    |          |  |  |  |  |  |
|-----------------------|-----------------|------------------------------------|----------|--|--|--|--|--|
| Departamento:         | História        |                                    |          |  |  |  |  |  |
| Área de concentração: | História Social | 20- Insira aqui                    |          |  |  |  |  |  |
| Ano:                  | 2012            | obtido na                          |          |  |  |  |  |  |
| Nº de páginas:        | 150             | Tabela Cutter.                     |          |  |  |  |  |  |
| Título do trabalho:   | e danças re     | ados e discursados na Espanha (160 | 00-1660) |  |  |  |  |  |
| Código Cutter:        | 436 Ver ta      | bela Cutter                        |          |  |  |  |  |  |

Assuntos (mín. 1, máx. 5):

| 1. | Consulta ao<br>Vocabulário<br>Controlado da USP |
|----|-------------------------------------------------|
| 2. |                                                 |
| 3. |                                                 |
| 4. |                                                 |
| 5. |                                                 |

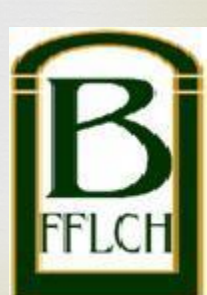

| 21- Agora, a                           |                                                                                                    |                                                     |  |  |
|----------------------------------------|----------------------------------------------------------------------------------------------------|-----------------------------------------------------|--|--|
| inserir as                             | elecione 👻                                                                                                    | 22- Clique em                                       |  |  |
| palavras-chave de                      | elecione 👻                                                                                                    | Consulta ao<br>Vocabulário<br>Controlado da         |  |  |
| seu trabalho                           | elecione                                                                                                    |                                                     |  |  |
| acadêmico.                             |                                                                                                    | USP a fim de                                        |  |  |
| Nº de páginas:                         |                                                                                                    | localizar os                                        |  |  |
| Título do trabalho:                    |                                                                                                    | termos para                                         |  |  |
| Código Cutter:                         | Ver tabela Cutter                                                                                                    | inserir no campo                                    |  |  |
| 1.       2.       3.       4.       5. | Consulta ao<br><u>Vocabulário</u><br>Controlado da USP                                                                |                                                     |  |  |
| Limpar Gerar PDF                       | Observação: a adoção de termos<br>Controlado é opcional, porém, e<br>recuperação de sua monografia nas<br>no DEDALUS. | do Vocabulário<br>les ajudam na<br>pesquisas feitas |  |  |

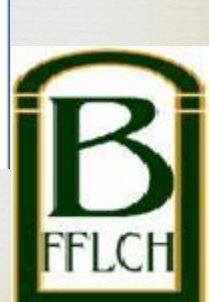

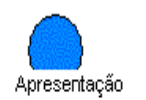

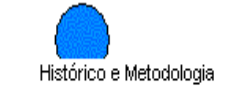

#### Vocabulário Controlado do SIBi/USP

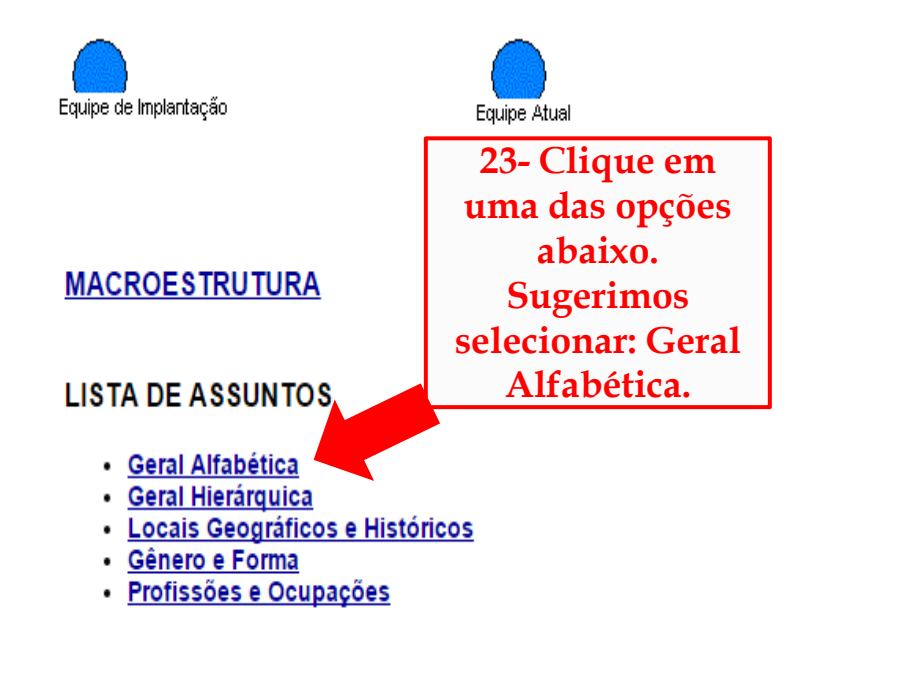

TABELA DE QUALIFICADORES

Pesquisar no DEDALUS

#### Relatório de Atualização

B

Tutoria

© 2006-2013 SIBi/USP - Departamento Técnico - SIBi/DT

| C       143107134422/Vocab/Sibio522dll/Assumts       Assunts em Ordem Alfabelics       24-Digite a palavra-chave e clique em enviar.         Later and execute (em execute)(b) en lar a later and assumts       Environment alfabelics       Segistros DEDALUS com esse assumto()         Later and execute (em execute)(b) en lar a later and execute       Environment alfabelics       Registros DEDALUS com esse assumto()         Later and execute (em execute)(b) en lar a later and execute       Codigo ds Macroestrutura       Registros DEDALUS com esse assumto()         Later and execute (em execute)(b) en la code assumts       Codigo ds Macroestrutura       Registros DEDALUS com esse assumto()         Later and execute (em execute)(b) en la code assumts       Codigo ds Macroestrutura       Registros DEDALUS com esse assumto()         Later and eseu assumts       Codigo ds Macroestrutura       Codigo ds Macroestrutura       Registros DEDALUS       Codigo ds Macroestrutura         Abadoono Da Coss       Crificando no code ds accesso à la code assumto       Codigo ds Macroestrutura       Assunto com esse assumto()       Macroestrutura       Assunto code assumto com esse assumto()       Codigo ds Macroestrutura       Assunto com esse assumto()       Codigo ds Macroestrutura       Assunto com esse assumto()       Codigo ds Macroestrutura       Assunto com esse assumto()       Codigo ds Macroestrutura       Assunto com esse assumto()       Codigo ds Macroestrutura       Assunto com esse assumto()       Codigo ds Macroestrutura                                                                                                    | Vocabulário Controlado U 🗙    |                                                                                                    |                             |                    |                                                           |                                        |                                               |               |                               |                                   |                                       |     |
|----------------------------------------------------------------------------------------------------|-------------------------------|----------------------------------------------------------------------------------------------------|-----------------------------|--------------------|-----------------------------------------------------------|----------------------------------------|-----------------------------------------------|---------------|-------------------------------|-----------------------------------|---------------------------------------|-----|
| Assunts and Order Mitbelic       24- Digite a plavra-chave eclique em enviax.         Image: Contract and the image: Contract and the image: Contract and th                                                                                                    | ← → C 🗋 143.107.154.62/Vocab/ | Sibix652.dll/Ass                                                                                                    | suntos                      |                    |                                                           |                                        |                                               |               |                               |                                   |                                       | ş   |
| A B C D E E O H B C K M N O P O R S T U       Clique em enviar.         TAFA2-5 DIRRONCOLECAL.CIFEROL       5210174-51.13.12       Rejistros DEDALUS com esse assunto!)         TAFA2-5 DIRRONCOLECAL.CIFEROL       5210174-51.13.12       Rejistros DEDALUS com esse assunto!)         TAFA2-5 DIRRONCOLECAL.CIFEROL       5210174-51.13.12       Rejistros DEDALUS com esse assunto!)         TAFA2-5 DIRRONCOLECAL.CIFEROL       5210174-51.13.12       Rejistros DEDALUS com esse assunto!)         TAFA2-5 DIRRONCOLECAL.CIFEROL       5210174-51.13.12       Rejistros DEDALUS com esse assunto!)         TAFA2-5 DIRRONCOLECAL.CIFEROL       5210174-51.13.12       Rejistros DEDALUS com esse assunto!)         TAFA2-5 DIRRONCOLECAL.CIFEROL       5210174-51.13.12       Rejistros DEDALUS com esse assunto!)         TAFA COM DIR DIR CIFERON       5210174-51.13.12       Rejistros DEDALUS com esse assunto!)         RAMONDO DA RONCORD CARGO RANCON DE ARCIPRO RANCON DE ARCIPRO RANCON DE ARCIPRO RANCON DE ARCIPRO RANCON DE ARCIPRO RANCON DE ARCIPRO RANCON DE ARCIPRO RANCON DE ARCIPRO RANCON DE ARCIPRO RANCON DE ARCIPRO RANCON DE ARCIPRO RANCON DE CARGO RANCON DE CARGO RANCON DE                                                                                                    |                               | Assuntos em Ordem Alfabética                                                                                                    |                             |                    |                                                           |                                        |                                               |               |                               | 24- Digite a                      |                                       |     |
| ABBOOLE FERMINE ALLANNOPERSTULUE       Registros DEDALUS contesse assunto()         1 ALFA25 - DIDRONICOLECALOFEROL       CERTIO 1840.153.15       Registros DEDALUS contesse assunto()         1 ALFA25 - DIDRONICOLECALOFEROL       CERTIO 1840.153.15       Registros DEDALUS contesse assunto()         1 ALFA25 - DIDRONICOLECALOFEROL       CERTIO 1840.153.15       Registros DEDALUS contesse assunto()         1 ALFA25 - DIDRONICOLECALOFEROL       CERTIO 1840.153.15       Registros DEDALUS contesse assunto()         2 ALTA25 - DIDRONICOLECALOFEROL       CERTIO 1840.153.15       Registros DEDALUS contesse assunto()         2 ALTA25 - DIDRONICOLECALOFEROL       CERTIO 1840.153.15       Registros DEDALUS contesse assunto()         2 ALTA25 - DIDRONICOLECALOFEROL       CERTIO 1840.153.15       Registros DEDALUS contesse assunto()         2 ALTA25 - DIDRONICOLECALOFEROL       CERTIO 1841.13.13.14       Registros DEDALUS contesse assunto()         2 ALTA26 - DISOLOTERATA WERT       CONTENS pondente à primeira contesse assunto()       Registros DEDALUS contesse assunto()         2 ANNONO DA ROPORIEDADE WERT       CUicando no código, você terá acesso à hierarquia do assunto escolhido.       Registros DEDALUS contesse assunto()       Certifis 1.11.13.14         2 ANNONO DO LAR       REGISTRATIS 11.13.11       Registros DEDALUS contesse assunto()       Certifis 1.21.14.14       Registros DEDALUS contesse assunto()         2 ANNONO DO LAROPAZ       REGI                                                                                                    |                               | Digitar parte do assunto (sem acentuação) ou clicar sobre a letra inicial do assunto.                                                                                                    |                             |                    |                                                           | assunto.                               |                                               |               | Enviar                        |                                   | clique em enviar.                     |     |
| Assunto Assunto Assunt                                                                                                    | A                             | B C D                                                                                                    | EFGHI                       | J                  | K L                                                       | MN                                     | 0 P                                           | QR            | S T                           | U                                 |                                       |     |
| 1 ALFA 22 - DIDROXICOLECAL CIFEROL       CB210.1943.13.13/L         1 25 - DIDROXICOLECAL CIFEROL       CB210.1943.13.13/L         1 25 - DIDROXICOLECAL CIFEROL       CB210.1943.13.13/L         1 26 - DIDROXICOLECAL CIFEROL       CB210.1943.13.13/L         3 0 wr TERCEIRA DIMENSÃO       CH1741.25.2.18.4/K         3 0 wr TERCEIRA DIMENSÃO       CH1741.25.2.18.4/K         3 0 wr TERCEIRA DIMENSÃO       CH1741.25.2.18.4/K         3 0 wr TERCEIRA DIMENSÃO       CH1741.25.2.18.4/K         3 0 wr TERCEIRA DIMENSÃO       CH1741.25.2.18.4/K         3 0 wr TERCEIRA DIMENSÃO       CH1751.2.10.2.4/1         3 0 wr TERCEIRA DIMENSÃO       CH1751.2.10.2.4/1         4 0 0 0 0 constantino de la primeira       CA110.1.4.12.1.11.4.2         4 0 0 0 0 Constantino de la primeira       CA110.1.4.12.1.11.4.2         4 0 0 0 0 Constantino de la primeira       CA110.1.4.12.1.1.1.4.1         4 0 0 0 0 Constantino de la primeira       CA110.1.4.12.1.1.4.1         4 0 0 0 0 Constantino de la primeira       CA110.1.4.12.1.1.4.1         4 0 0 0 0 0 0 0 0 0 0 0 0 0 0 0 0 0 0 0                                                                                                    |                               |                                                                                                    | Assunto                     |                    |                                                           |                                        | Código                                        | da Macro      | estrutura                     |                                   | Registros DEDALUS com esse assunto(*) |     |
| L25-0IDROXICCLECALCIFERO       CB210.134.11.3.1       Image: CB210.134.11.3.1         JO WT TERCHA DIMENSA       CH731.2.2.1.8.4.8       Image: CB210.14.1         JO WT TERCHA DIMENSA       CH731.2.2.1.8.4.8       Image: CB210.14.1         JO WT TERCHA DIMENSA       CH731.2.10.2.4.1       Image: CB210.14.1         JO WT TERCHA DIMENSA       CH731.2.10.2.4.1       Image: CB210.14.1         JO WT TERCHA DIMENSA       CH731.2.10.2.4.1       Image: CB210.14.1         JARA       Clique na letra       CB390.3.1X       Image: CB210.14.1         JARA       Correspondente à primeira       CA110.1.4.1.2.1.1.1.4.2       Image: CB210.14.1         JARA       Letra de seu assunto.       CH731.12.1.2.2       Image: CB390.3.1X       Image: CB390.3.1X         JARA       Clicando no       CH731.2.1.2.1.2       Image: CB390.3.1X       Image: CB390.3.1X       Image: CB390.3.1X         JARANDONO DA COISA       CH751.2.2.1.4.1.1.1.4       Image: CB390.3.1X       Image: CB390.3.1X       Im                                                                                                    | 1 ALFA,25 - DIIDROXI          | ICOLECALCI                                                                                                    | L ver 1,25 - DIIDROXICOLECA | LCIFEROL           |                                                           |                                        | CB210.19.43                                   | .1.13.1X      |                               |                                   | ⇒                                     |     |
| I7 BETAESTRADIOL. WE ESTRAD       CBE10.19.43.1.3.1.2X         B-O WET ERCEIRA DIMENSÃO       CHT41.2.5.2.18.4.X         B-O WET ERCEIRA DIMENSÃO       CHT41.2.5.2.18.4.X         D'S       Outro modo de busca é:<br>clique na letra<br>clique na letra<br>correspondente à primeira<br>letra de seu assunto.       CBE10.14.1         ABA       Correspondente à primeira<br>letra de seu assunto.       CATIO.1.4.1.2.1.1.4.1         ABA       CATIO.1.4.1.2.1.1.4.1         ABA       CATIO.1.4.1.2.1.1.4.1         ABANDONO DA COISA       CHT61.22.1.8.2.1.2.2         ABANDONO DA PROFEREADE ver<br>ABANDONO DA PROFEREADE ver<br>ABANDONO DA PROFEREADE ver<br>ABANDONO DE PROTECHATA VER<br>BANDONO DE PROTECHATA VER<br>ABANDONO DE PROTECHATA VER<br>ABANDONO DE PROTECHATA VER<br>ABANDONO DE PROTECHATA VER<br>ABANDONO DE PROTECHATA VER<br>ABANDONO DE PROTECHATA VER<br>ABANDONO DE RECÉN.NASCIDO<br>ABANDONO DE RECÉN.NASCIDO<br>ABANDONO DE RECÉN.NASCIDO<br>ABANDONO DE TRADE VER<br>ABANDONO DE RECÉN.NASCIDO<br>ABANDONO DE TABACO<br>ABANDONO DE TABACO<br>ABANDONO DE TABACO<br>ABANDONO DO LAR       CHT61.22.1.4.6.2.1 OTREITO<br>CHT61.22.1.4.6.2.3 - ABANDONO DO LAR<br>ABANDONO DO LAR<br>ABANDONO DO TRATAMENTO VE DESISTENCIA DO TRATAMENTO<br>ABANDONO DO LAR<br>ABANDONO DO LAR<br>ABANDONO DO LAR<br>ABANDONO DO LAR<br>ABANDONO DO LAR<br>ABANDONO DO TRATAMENTO VER DESISTENCIA DO TRATAMENTO<br>ABANDONO MORAL<br>ABANDONO MORAL<br>ABANDONO MORAL       CHT61.22.1.4.6.2.3 - ABANDONO DO LAR<br>CHT61.22.1.4.6.2.3 - ABANDONO DO LAR<br>CHT61.22.1.4.6.2.3 - ABANDONO DO LAR<br>CHT61.22.1.4.6.2.3 - ABANDONO DO LAR<br>CHT61.22.1.4.6.2.3 - ABANDONO DO LAR<br>CHT61.22.1.4.6.2.3 - ABANDONO DO LAR<br>CHT61.22.1.4.6.2.3 - ABANDONO DO LAR<br>CHT61.22.1.4.6.2.3 - ABANDONO DO LAR<br>CHT61.22.1.4.6.2.3 - ABANDONO DO LAR<br>CHT61.22.1.4.6.2.3 - ABANDONO DO                                                                                                    | 1,25 - DIIDROXICOLE           | CALCIFERO                                                                                                    |                             |                    |                                                           |                                        | CB210.19.43                                   | .1.13.1       |                               |                                   | ⇒                                     |     |
| Dowr TERCEIRA DIMENSÃO       CH7412.62.188.4X         BOS       Outro modo de busca é:         AAS       CGESIO.16.1         AAS       Clique na letra         correspondente à primeira       CA110.14.12.11.14.1         ABA       CATIO.14.12.11.14.1         CATIO.14.12.11.14.1       CATIO.14.12.11.14.1         ABA       CATIO.14.12.11.14.1         ABA       CATIO.14.12.11.14.2         CATIO.14.12.11.14.2       CATIO.14.12.11.14.1         ABA       CH751.22.18.21.22         ABANDONO DA COISA       CH751.22.18.21.22         ABANDONO DA PROPRIEDADE ver       CH151.22.18.21.22         CÓdigo, você terá       CB580.15.14.37X         CB580.15.14.37X       Cegistros DEDALUS         CÓdigo, você terá       CB580.15.14.37X         CH761.22.1.1.1.1.1       Código da         ABANDONO DE INCAPAZ       ABANDONO DE FINCAPAZ         ABANDONO DE RECÉM-NASCIDO       ABANDONO DE FINCAPAZ         ABANDONO DE RECÉM-NASCIDO       CH761.22.1.1.1.1.1.1         ABANDONO DE RECÉM-NASCIDO       CH761.22.1.1.1.1.1.1.1         ABANDONO DE RECÉM-NASCIDO       CH761.22.1.1.1.1.1.1.1.1.1.1.1.1.1.1.1.1.1.                                                                                                    | 17 BETA-ESTRADIOL             | ver ESTRAD                                                                                                    |                             |                    |                                                           |                                        | CB210.19.43                                   | .1.9.1.2X     |                               |                                   | ⇒                                     |     |
| DS SARG       Outro modo de busca é:<br>clique na letra<br>correspondente à primeira<br>letra de seu assunto.       CH751.210.24.1         ABRA<br>ABRA<br>ABRA<br>ABRA<br>ABRA<br>ABRA<br>ABRA<br>ABRA                                                                                                    | 3-D ver TERCEIRA DI           | MENSÃO                                                                                                    |                             |                    |                                                           |                                        | CH741.2.5.2                                   | 18.8.4X       |                               |                                   | ⇒                                     |     |
| AAC       Outro modo de busca e:       CH751210241         AASA       Clique na letra       CB380.31X         Correspondente à primeira       CA110.14.12.1.1.14.1         ABAA       Carrespondente à primeira         Letra de seu assunto.       CA110.14.12.1.1.14.2         ABANDONO DA COISA       CH751.22.1.82.1.22         ABANDONO DA PROPRIEDADE Ver       Clicando no         Código, você terá       CB380.15.1.4372         ABANDONO DE ICEAPAZ       Clicando no         ABANDONO DE RECEM-NASCIDO       Código, você terá         ABANDONO DE RECEM-NASCIDO       ABANDONO DE RECEM-NASCIDO         ABANDONO DO LAR       CH761.22.1.6.1.10.16         ABANDONO DO LAR       CH761.22.1.4 - DIREITO         ABANDONO DO LAR       CH761.22.1.4 - DIREITO CIVIL         ABANDONO DO LAR       CH761.22.1.4 - DIREITO CIVIL         ABANDONO DO LAR       CH761.22.1.4 - DIREITO CIVIL         ABANDONO DO LAR       CH761.22.1.4 - DIREITO CIVIL         ABANDONO DO LAR       CH761.22.1.4 - DIREITO CIVIL         ABANDONO DO LAR       CH761.22.1.4 - DIREITO CIVIL         ABANDONO DO LAR       CH761.22.1.4 - DIREITO CIVIL         ABANDONO DO LAR       CH761.22.1.4 - DIREITO CIVIL         ABANDONO DO LAR       CH761.22.1.4.6.2.3 - ABANDONO DO LAR <tr< td=""><td>3D S</td><th></th><td>de la constru</td><td></td><td></td><td></td><td>CE610.14.1</td><td></td><td></td><td>[]</td><td>⇒</td><td></td></tr<>                                                                                                    | 3D S                          |                                                                                                    | de la constru               |                    |                                                           |                                        | CE610.14.1                                    |               |                               | []                                | ⇒                                     |     |
| AAS       Clique na letra         Correspondente à primeira       CA110.1.4.1.2.1.1.1.4.1         ABA       Correspondente à primeira         Letra de seu assunto.       CA110.1.4.1.2.1.1.1.4.2         ABANDONO DA COISA       CH731.18.10.1         ABANDONO DA PROPRIEDADE ver       Clicando no         ABANDONO DA PROPRIEDADE ver       Clicando no         Código, você terá       CB380.15.1.437X         ABANDONO DA TERAPIA ver DESIS       Codigo, você terá         ABANDONO DA TERAPIA ver DESIS       Chicando no         CA180.1.4.1.0.1.5       Código, você terá         ABANDONO DE RECÉN-NASCIDO       Código, você terá         ABANDONO DE RECÉN-NASCIDO       ABANDONO DE RECÉN-NASCIDO         ABANDONO DO LABRICO PERUERA       CH761.2.1.1.1.0.1.6         CH761.2.2.1.4 - DIREITO PRIVADO       CH761.2.2.1.4 - DIREITO CIVIL         ABANDONO DO RECÉN-NASCIDO       CB380.15.1.3321         ABANDONO DO LABRICO PERUERA       CH761.2.2.1.4.6 - DISEUTO CIVIL         ABANDONO DO LABRICO PERUERA       CB380.15.1.3321         ABANDONO DO TRATAMENTO VE DESISTENCIA DO TRATAMENTO       CB380.15.1.3321         ABANDONO NORAL       CH761.1.2.1.4.6.2.1 - DIREITO CIVIL         ABANDONO NORAL       CH761.1.2.1.4.6.2.1 - DINDUÇÃO DO CASAMENTO         ABANDONO NORAL       CH761.1.                                                                                                    | AACE Outr                     | o modo                                                                                                    | de busca e:                 |                    | CH751.2.10.2.4.1<br>CB390.3.1X<br>CA110.1.4.1.2.1.1.1.4.1 |                                        | ⇒                                             |               |                               |                                   |                                       |     |
| ABAR       Correspondente à primeira       CA110.14.12.11.14.2       Image: Correspondente à primeira         ABAR       Letra de seu assunto.       CA110.14.12.11.14.2       Image: Correspondente à primeira         ABAR       Letra de seu assunto.       CA110.14.12.11.14.2       Image: Correspondente à primeira         ABAR       Letra de seu assunto.       CA110.14.12.11.14.2       Image: Correspondente à primeira         ABANDONO DA PROPRIEDADE ver       Clicando no       CA110.13.7.17.4.1.1       Image: Correspondente à primeira         ABANDONO DA PRICEDADE ver       Clicando no       Código, você terá       CB380.15.1.4.37X       Registros DEDALUS       Código da         ABANDONO DE FOSTO       ABANDONO DE FOSTO       ABANDONO DE FOSTO       ABANDONO DE FOSTO       ABANDONO DE FOSTO       ABANDONO DE FUMAR       CH761.21.5.1.6.1.3         ABANDONO DO LARR       CASCOLHIdo.       CH761.21.5.1.4.1.4       CH761.22.1.4.6.2       DIREITO PRIVADO         ABANDONO DO LARR       CASCOLHIdo.       CH761.22.1.4.6.1.2       OIREITO PRIVADO       CH761.22.1.4.6.2       DIREITO DE FAMILIA         ABANDONO DO LARR       CASOLHIdo.       CH761.22.1.4.6.2       DIREITO DE FAMILIA       CH761.22.1.4.6.2       DIVÓRCIO         ABANDONO DO USO DE TABACO       CB380.3.1.23       CH761.22.1.4.6.2.3       ABANDONO DO LAR       CH761.22.1.4.6.2.3                                                                                                    | AASI                          | clique 1                                                                                                    | na letra                    |                    |                                                           |                                        | <u>s</u>                                      |               |                               | ⇒                                 |                                       |     |
| ABAR       Correspondence a primeria       CA110.14.12.11.14.2       Image: Correspondence a primeria         ABAR       Letra de seu assunto.       CH131.18.10.1       Image: Ch173.12.13.1       Image: Ch173.12.13.1         ABANDOND DA COISA       CH131.22.13.2.12.2       Image: Ch175.12.13.2.12.2       Image: Ch175.12.13.2.12.2       Image: Ch175.12.13.2.12.2         ABANDOND DA PROPRIEDADE ver       Clicando no       Código, você terá       CB350.15.14.37       Registros DEDALUS       Código da         ABANDOND DE INCAPAZ       ABANDOND DE INCAPAZ       ABANDOND DE RECEM-NASCIDO       CH761.21.11.10.15       Image: Ch1761.12.13.11.13       Image: Ch1761.12.13.11.13       Image: Ch1761.12.11.10.15         ABANDOND DE RECEM-NASCIDO       ABANDOND DE RECEM-NASCIDO       CH761.12.15.11.13.13       Image: CH1761.22.1.1       Image: CH1761.22.1.1 <td>ABAC</td> <th>nondon</th> <td>to à primaira</td> <td></td> <td>2.1.1.1.4</td> <td colspan="2">1.4.1</td> <td>⇒</td> <td></td>                                                                                                    | ABAC                          | nondon                                                                                                    | to à primaira               |                    |                                                           |                                        | 2.1.1.1.4                                     | 1.4.1         |                               | ⇒                                 |                                       |     |
| ABAA       letra de seu assunto.       CH731.18.10.1         ABAA       CA110.1.3.7.1.7.4.1.1       Image: CA110.1.3.7.1.7.4.1.1         ABANDONO DA COISA       CH761.22.1.8.2.1.2.2       Image: CA110.1.3.7.1.7.4.1.1         ABANDONO DA PROPRIEDADE ver       Clicando no       CB360.15.1.4.37X       Código, você terá         ABANDONO DA PRICOTERAPIA ver       CA100.1.3.7.1.7.4.1.1       Image: CA100.1.3.7.1.7.4.1.1       Image: CA100.1.3.7.1.7.4.1.1         ABANDONO DA PRICOTERAPIA ver       CLicando no       CB360.15.1.4.37X       Código da       Macroestrutura       Assunto         ABANDONO DE CARGO       ABANDONO DE INCAPAZ       ABANDONO DE INCAPAZ       ABANDONO DE INCAPAZ       Assunto       CH761.21.5.19.1.1       Image: CM761.22.1.4.6.2       CH761.22.1.4.6       DIREITO         ABANDONO DE INCAPAZ       ABANDONO DE INCAPAZ       ABANDONO DE INCAPAZ       ABANDONO DE INCAPAZ       ABANDONO DE INCAPAZ       Assunto       CH761.22.1.4.6       DIREITO RIVADO         ABANDONO DO HABITO DE FUMAR       BASUNDON DO LABITO DE FUMAR       CH761.22.1.4.6       DIREITO DE FAMÍLIA       CH761.22.1.4.6       DIREITO DE FAMÍLIA         ABANDONO DO LAS AL       CH761.22.1.4.6.2       OLVÁNCIO       CH761.22.1.4.6.2.3       - ABANDONO DO LAR       ==         ABANDONO DO TRATAMENTO VER DESISTENCIADO TRATAMENTO       CB360.3.1.23       CH761.22.1.4                                                                                                    | ABAG COTTES                   | ponden                                                                                                    | lie a primeira              |                    |                                                           | CA110.1.4.1.2.1.1.1.4.2                |                                               |               | ⇒                             |                                   |                                       |     |
| ABAA<br>ABANDONO DA COISA<br>ABANDONO DA PROPRIEDADE ver<br>ABANDONO DA PROPRIEDADE ver<br>ABANDONO DA PROPRIEDADE ver<br>ABANDONO DA PROPRIEDADE ver<br>ABANDONO DA PROPRIEDADE ver<br>ABANDONO DA PROPRIEDADE ver<br>ABANDONO DA PROPRIEDADE ver<br>ABANDONO DA PROPRIEDADE ver<br>ABANDONO DA PROPRIEDADE ver<br>ABANDONO DA PROPRIEDADE ver<br>ABANDONO DE CARGO<br>ABANDONO DE CARGO<br>ABANDONO DE ROCÉM-NASCIDO<br>ABANDONO DE ROCÉM-NASCIDO<br>ABANDONO DO LAR<br>ABANDONO DO LAR<br>ABANDONO DO LAR<br>ABANDONO NATERIAL<br>ABANDONO MATERIAL<br>ABANDONO MATERIAL<br>ABANDONO MARIAL<br>ABANDONO MARLA<br>ABANDONO MARLA<br>ABANDONO MA                                                             | ABAI let                      | letra de seu assunto.                                                                                                    |                             | CH731.1<br>CA110.1 |                                                           | CH731.18.10.1<br>CA110.1.3.7.1.7.4.1.1 |                                               | ⇒             |                               |                                   |                                       |     |
| ABANDONO DA POPRIEDADE VER<br>ABANDONO DA PROPRIEDADE VER<br>ABANDONO DA PSICOTERAPIA VER<br>ABANDONO DA PSICOTERAPIA VER<br>ABANDONO DA TERAPIA VER DESIS<br>ABANDONO DE CARGO<br>ABANDONO DE CARGO<br>ABANDONO DE EXCAPAZ<br>ABANDONO DE EXCAPAZ<br>ABANDONO DE EXCAPAZ<br>ABANDONO DE RECÉM-NASCIDO<br>ABANDONO DO LAR<br>ABANDONO DO LAR<br>ABANDONO DO LAR<br>ABANDONO DO TRATAMENTO VER DESISTENCIA DO TRATAMENTO<br>ABANDONO DO TRATAMENTO VER DESISTENCIA DO TRATAMENTO<br>ABANDONO DO INTELECTUAL<br>ABANDONO INTELECTUAL<br>ABANDONO INTELECTUAL<br>ABANDONO INTELECTUAL<br>ABANDONO INTELECTUAL<br>ABANDONO INTELECTUAL<br>ABANDONO MATERIAL<br>ABANDONO MATERIAL<br>ABANDONO MATERIAL<br>ABANDONO MATERIAL<br>ABANTECIMENTO DE AERONAVES<br>ABASTECIMENTO DE AGUA<br>ABASTECIMENTO DE AGUA<br>ABASTECIMENTO AGUA<br>ABASTECIMENTO AGUA<br>ABASTECIMENTO AGUA<br>ABASTECIMENTO AGUA<br>ABAS                                                                                 | ABAI                          |                                                                                                    |                             |                    |                                                           |                                        |                                               | <u> </u>      | ⇒                             |                                   |                                       |     |
| ABANDONO DA PROPRIEDADE ver<br>ABANDONO DA PSICOTERAPIA ver<br>ABANDONO DA PSICOTERAPIA ver<br>ABANDONO DA PSICOTERAPIA ver<br>ABANDONO DA PSICOTERAPIA ver<br>ABANDONO DE ASSUNTO<br>CÓdigo, você terá<br>accesso à<br>hierarquia do<br>assunto<br>ABANDONO DE INCAPAZ<br>ABANDONO DE INCAPAZ<br>ABANDONO DE RECÉM-NASCIDO<br>ABANDONO DE RECÉM-NASCIDO<br>ABANDONO DO HÁBITO DE FUMAR<br>ABANDONO DO LAR<br>ABANDONO DO LAR<br>ABANDONO DO LAR<br>ABANDONO DO LAR<br>ABANDONO DO ITATAMENTO VER DESISTENCIA DO TRATAMENTO<br>CB360.11.23.11<br>ABANDONO DO ISO DE TABACO<br>ABANDONO DO ISO DE TABACO<br>ABANDONO DI TRATAMENTO VER DESISTENCIA DO TRATAMENTO<br>CB360.1.23.12<br>ABANDONO MATERIAL<br>ABANDONO MATERIAL<br>ABANDONO MATERIAL<br>ABANDONO MAREL       CH761.22.1.4.6.2<br>CH761.22.1.4.6.2.3<br>CH761.22.1.4.6.2.3 | ABANDONO DA COIS              | A                                                                                                    |                             |                    |                                                           |                                        | CH761.22.1.8                                  | 8.2.1.2.2     |                               | <u> </u>                          | ⇒                                     |     |
| ABANDONO DA PSICOTERAPIA ver       Código, você terá         ABANDONO DA TERAPIA ver DESIS       Código, você terá         ABANDONO DE CARGO       CB360.15.14.37X         BANDONO DE CARGO       CH761.21.5.14.32X         ABANDONO DE FOSTO       CH761.21.5.14.32X         ABANDONO DE RECÊM-NASCIDO       ABSUNTO         ABANDONO DO LAR       CH761.21.5.14.1.32         ABANDONO DO LAR       CH761.21.5.14.1.32         ABANDONO DO LAR       CH761.22.1.4         ABANDONO DO LAR       CH761.22.1.4         ABANDONO DO TRATAMENTO VER DESISTENCIA DO TRATAMENTO       CB360.3.1.23         ABANDONO DI SO DE TABACO       CB360.3.1.23         ABANDONO MORAL       CH761.22.1.4.6.2       O LIX         ABANDONO MORAL       CH761.21.5.14.3.42         ABANDONO MORAL       CH761.22.1.4.6.2.3       - ABANDONO DO LAR         ABANDONO MORAL       CH761.21.5.14.8.43       CH761.22.1.4.6.2.3       - ABANDONO DO LAR         ABANDONO MORAL       CH761.21.5.14.8.43       CH761.22.1.4.6.2.3       - ABANDONO DO LAR       <==                                                                                                    | ABANDONO DA PROF              | PRIEDADE ver /                                                                                                    | Clicando n                  | 0                  |                                                           |                                        | CH761.22.1.8                                  | 8.2.1.2.2)    | \$                            | <u> </u>                          | ⇒                                     |     |
| ABANDONO DA TERAPIA ver DESIS<br>ABANDONO DE INCAPAZ<br>ABANDONO DE INCAPAZ<br>ABANDONO DE INCAPAZ<br>ABANDONO DE INCAPAZ<br>ABANDONO DE INCAPAZ<br>ABANDONO DE INCAPAZ<br>ABANDONO DE POSTO<br>ABANDONO DE POSTO<br>ABANDONO DO LAR<br>ABANDONO DO LAR<br>ABANDONO DO LAR<br>ABANDONO DO LAR<br>ABANDONO DO LAR<br>ABANDONO DO LAR<br>ABANDONO DO LAR<br>ABANDONO DO LAR<br>ABANDONO DO TRATAMENTO VER DESISTENCIA DO TRATAMENTO<br>ABANDONO DO USO DE TABACO<br>ABANDONO DO USO DE TABACO<br>ABANDONO DO USO DE TABACO<br>ABANDONO MATERIAL<br>ABANDONO MATERIAL<br>ABANDONO MATERIAL<br>ABANDONO MORAL<br>ABASTECIMENTO DE AERONAVES<br>ABASTECIMENTO DE AERONAVES<br>ABASTECIMENTO AERONAVES<br>ABASTECIMENTO AERONAVES<br>ABASTECIMENTO AERONAVES<br>ABAS                                                                                                 | ABANDONO DA PSIC              | OTERAPIA ver                                                                                                    | código você t               | orá                |                                                           |                                        | CB360.15.1.4                                  | 4. <u>37X</u> | Registros I                   | DEDAL                             | US Código da                          |     |
| ABANDONO DE CARGO       accesso à         ABANDONO DE INCAPAZ       hierarquia do         ABANDONO DE POSTO       hierarquia do         ABANDONO DE RÉCÉM-NASCIDO       ABANDONO DE RÉCÉM-NASCIDO         ABANDONO DO LAR       CH761.21.5.14.1.3.         ABANDONO DO LAR       CH761.22.1.4 - DIREITO CIVIL         ABANDONO DO LAR       CH761.22.1.4.6.2.3         ABANDONO DO USO DE TABACO       CB350.3.1.23         ABANDONO DO USO DE TABACO       CB350.3.1.23         ABANDONO DO USO DE TABACO       CH761.22.1.4.6.2 - DIVÓRCIO         ABANDONO MATERIAL       CH761.21.5.14.8.4.4         ABANDONO MORAL       CH761.21.5.14.8.4.4         ABANDONO MORAL       CH761.21.5.14.8.4.4         ABANDONO MORAL       CH761.21.5.14.8.4.4         ABANDONO MORAL       CH761.21.5.14.8.4.4         ABANDONO DE AERONAVES       CE522.1.1         ABANDONO DE AERONAVES       CE521.3.1.2         ABANDONO DE AERONAVES       CE521.3.1.2         ABANDONO DE AERONAVES       CE521.3.1.2         ABASTECIMENTO DE ÁGUA       CE521.3.1.2                                                                                                    | ABANDONO DA TERA              | APIA ver DESIS                                                                                                    | courgo, voce i              | ela                |                                                           |                                        | CB360.15.1.4                                  | 4.37X         | com esse a                    | assunt                            | o(*) Macroestrutura ASSUNIO           |     |
| ABANDONO DE INCAPAZ       hierarquia do<br>assunto       CH761.21.514.1.3.1       CH761 - DIREITO         ABANDONO DE RECÉM-NASCIDO       assunto       CH761.21.514.1.3.1       CH761.22 - DIREITO PRIVADO         ABANDONO DO HÁBITO DE FUMAR       assunto       CH761.22.1       DIREITO PRIVADO         ABANDONO DO LAR       CH761.22.1.4.6.2.3       CH761.22.1.4       DIREITO DE FAMÍLIA         ABANDONO DO LAR       CH761.22.1.4.6.2.3       CH761.22.1.4.6       DISSOLUÇÃO DO CASAMENTO         ABANDONO DO USO DE TABACO       CB360.3.1.23       CH761.22.1.4.6.2       DIVÓRCIO         ABANDONO INTELECTUAL       CH761.21.514.8.4.1       CH761.22.1.4.6.2.3       CH761.22.1.4.6.2.4       DIVÓRCIO         ABANDONO MORAL       CH761.21.514.8.4.1       CH761.22.1.4.6.2.3       ABANDONO DO LAR       CH761.22.1.4.6.2.3       ABANDONO DO LAR         ABANDONO MORAL       CH761.21.514.8.4.1       CH761.22.1.4.6.2.3       ABANDONO DO LAR       CH761.22.1.4.6.2.3       ABANDONO DO LAR       CH761.22.1.4.6.2.3       ABANDONO DO LAR       CH761.22.1.4.6.2.3       CH761.22.1.4.6.2.3       CH761.22.1.4.6.2.3       CH761.22.1.4.6.2.3       CH761.22.1.4.6.2.3       CH761.22.1.4.6.2.3       CH761.22.1.4.6.2.3       CH761.22.1.4.6.2.3       CH761.22.1.4.6.2.3       CH761.22.1.4.6.2.3       CH761.22.1.4.6.2.3       CH761.22.1.4.6.2.3       CH761.22.1.4.6.2.3       CH761.22.1.4.6.2.3 </td <td>ABANDONO DE CARO</td> <th>30</th> <td>acesso à</td> <td></td> <td></td> <td></td> <td>CH761.21.1.</td> <td>10.1.6</td> <td></td> <td></td> <td></td> <td></td>                                                                                                    | ABANDONO DE CARO              | 30                                                                                                    | acesso à                    |                    |                                                           |                                        | CH761.21.1.                                   | 10.1.6        |                               |                                   |                                       |     |
| ABANDONO DE POSTO       Interniquia do<br>assunto       CHr61.21.5.19.1.1.         ABANDONO DE RECÉM-NASCIDO<br>ABANDONO DO HÁBITO DE FUMAR       assunto       CHr61.21.5.14.1.3.         ABANDONO DO LAR       CHr61.22.1.4.6.2.1       DIREITO CIVIL         ABANDONO DO LAR       CHr61.22.1.4.6.2.1       DIREITO DE FAMÍLIA         ABANDONO DO TRATAMENTO VER DESISTENCIA DO TRATAMENTO       CB360.31.23       CHr61.22.1.4.6.2       DISOLUÇÃO DO CASAMENTO         ABANDONO DO USO DE TABACO       CB360.3.1.23       CHr61.22.1.4.6.2       DIVÓRCIO         ABANDONO MATERIAL       CHr61.21.5.14.8.4.4       CHr61.22.1.4.6.2.3       ABANDONO DO LAR         ABANDONO MORAL       CHr61.21.5.14.8.4.4       CHr61.22.1.4.6.2.3       ABANDONO DO LAR         ABANDONO MORAL       CHr61.21.5.14.8.4.4       CHr61.22.1.4.6.2.3       ABANDONO DO LAR         ABANDONO MORAL       CHr61.21.5.14.8.4.4       CHr61.22.1.4.6.2.3       ABANDONO DO LAR         ABASTECIMENTO DE AERONAVES       CE522.1.1       ABASTECIMENTO DE ÁGUA       CE521.3.11.2                                                                                                    | ABANDONO DE INCA              | PAZ                                                                                                    | hierarquia d                | lo l               |                                                           |                                        | CH761.21.5.                                   | 14.1.3.1      | 🔿 СН76                        | 1 - D                             | IREITO                                |     |
| ABANDONO DE RECEMINASCIDO       assunto       CH761.21.5.14.1.3.         ABANDONO DO HÁBITO DE FUMAR       escolhido.       CB360.3.1.23.1         ABANDONO DO LAR       CH761.22.1.4       DIREITO DE FAMÍLIA         ABANDONO DO TRATAMENTO VER DESISTENCIA DO TRATAMENTO       CB360.3.1.23.1         ABANDONO DO USO DE TABACO       CB360.3.1.23         ABANDONO DO USO DE TABACO       CB360.3.1.23         ABANDONO INTELECTUAL       CH761.22.1.4.6.2         ABANDONO MATERIAL       CH761.21.5.14.8.4.1         ABANDONO MORAL       CH761.21.5.14.8.4.1         ABANDONO MORAL       CH761.21.5.14.8.4.1         ABANDONO MORAL       CH761.21.5.14.8.4.1         ABANDONO MORAL       CH761.21.5.14.8.4.1         ABANDONO MORAL       CE6221.1         ABANDONO MORAL       CE6221.3.3.1.2         ABANDONO DE ÁGUA       CE6221.3.3.1.2                                                                                                    | ABANDONO DE POST              | 10                                                                                                    | merarquia e                 | 0                  |                                                           |                                        | CH761.21.5.                                   | 19.1.1.1      | 🔿 СН7                         | 61.22                             | - DIREITO PRIVADO                     |     |
| ABANDONO DO LAR       escolhido.       CH761.22.1.4.6.2       CH761.22.1.4.6       DIREITO DE FAMÍLIA         ABANDONO DO LAR       CH761.22.1.4.6       - DIREITO DE FAMÍLIA       CH761.22.1.4.6       - DISSOLUÇÃO DO CASAMENTO         ABANDONO DO USO DE TABACO       CB360.3.1.23       CH761.22.1.4.6.2       - DIVÓRCIO         ABANDONO INTELECTUAL       CH761.21.5.14.8.4.1       CH761.22.1.4.6.2.3       - ABANDONO DO LAR         ABANDONO MORAL       CH761.21.5.14.8.4.1       CH761.22.1.4.6.2.3       - ABANDONO DO LAR         ABANDONO MORAL       CH761.21.5.14.8.4.1       CH761.22.1.4.6.2.3       - ABANDONO DO LAR         ABANDONO MORAL       CH761.21.5.14.8.4.1       CH761.22.1.4.6.2.3       - ABANDONO DO LAR         ABASTECIMENTO DE AERONAVES       CE622.1.1       Image: CH761.22.1.4.6.2.3       - ABANDONO DO LAR         ABASTECIMENTO DE ÁGUA       CE621.3.3.1.2       Image: CH761.22.1.4.6.2.3       - ABANDONO DO LAR       <==                                                                                                    | ABANDONO DE RECE              | EM-NASCIDO                                                                                                    | assunto                     |                    |                                                           |                                        | CH/61.21.5.                                   | 14.1.3.3      | 🔿 (H                          | 761.2                             | 2.1 - DIRETTO CIVIL                   |     |
| ABANDONO DO DAR<br>ABANDONO DO USO DE TABACO<br>ABANDONO DO USO DE TABACO<br>ABANDONO DO USO DE TABACO<br>ABANDONO INTELECTUAL<br>ABANDONO INTELECTUAL<br>ABANDONO MATERIAL<br>ABANDONO MORAL<br>ABANDONO MORAL<br>ABANTO DE AERONAVES<br>ABANTO DE AERONAVES<br>ABANTO DE AERONAVES<br>ABANTO DE AURONAL<br>ABANTECIMENTO DE AERONAVES<br>ABANTO DE AURONAL<br>ABANTECIMENTO DE AURONAL<br>ABANTECIMENTO AURONAL<br>ABANTECIMENTO AURONAL<br>ABANTECIMENTO AURONAL<br>ABANTECIMENTO AURONAL<br>ABANTECIMENTO AURONAL<br>ABANTECIMENTO AURONAL<br>ABANTECIMENTO AURONAL<br>ABA                                                                                           | ABANDONO DO LAD               | TO DE FUMAR                                                                                                    | escolhido.                  |                    |                                                           |                                        | CB360.3.1.2                                   | 2.1           |                               | H761                              | 22.1.4 - DIRETTO DE EAMÍLITA          |     |
| ABANDONO DO USO DE TABACO<br>ABANDONO DO USO DE TABACO<br>ABANDONO INTELECTUAL<br>ABANDONO INTELECTUAL<br>ABANDONO MATERIAL<br>ABANDONO MATERIAL<br>ABANDONO MORAL<br>ABASTECIMENTO DE AERONAVES<br>ABASTECIMENTO DE ÁGUA<br>CEG22.1.1<br>CEC22.1.4.6.2.3 - ABANDONO DO LAR <==                                                                                                    | ABANDONO DO TRAT              | TAMENTO yer DE                                                                                                    | ESISTENCIA DO TRATAMENTO    |                    |                                                           |                                        | CR360 15 1                                    | 4.977         | <b>_</b>                      | CH761                             | 22 1 4 6 - DISSOLUÇÃO DO CASAMEL      | лто |
| ABANDONO INTELECTUAL ABANDONO INTELECTUAL ABANDONO MATERIAL ABANDONO MORAL ABANTONO MORAL ABASTECIMENTO DE AERONAVES CE522.1.1 ABASTECIMENTO DE ÁGUA CE521.3.3.1.2                                                                                                    | ABANDONO DO LISO              | ABANDONO DO USO DE TABACO<br>ABANDONO DO USO DE TABACO<br>ABANDONO INTELECTUAL<br>ABANDONO MATERIAL<br>ABANDONO MORAL<br>ABASTECIMENTO DE AERONAVES<br>ABASTECIMENTO DE ÁGUA<br>ABASTECIMENTO DE ALIMENTOS |                             |                    | CB360.3<br>CB360.3<br>CH761.2                             |                                        |                                               |               |                               |                                   |                                       |     |
| ABANDONO MATERIAL ABANDONO MATERIAL ABANDONO MORAL CH761.21.5.14.8.4.3 ABASTECIMENTO DE AERONAVES CE522.1.1 ABASTECIMENTO DE ÁGUA CE521.3.3.1.2                                                                                                    | ABANDONO INTELEC              |                                                                                                    |                             |                    |                                                           |                                        | CH761 21 5 14 8 4 1 CH761 22 1 4 6 2 3 ARANDO |               | 1.22.1.4.6.2.2 ARANDONO DO LA | D (                               |                                       |     |
| ABANDONO MORAL CH761.21.5.14.8.4.3 ABASTECIMENTO DE AERONAVES CE622.1.1 ABASTECIMENTO DE ÁGUA CE621.3.3.1.2                                                                                                    | ABANDONO MATERIA              |                                                                                                    |                             |                    |                                                           |                                        | CH761.22.1.4.0.2.5 - ADA                      |               |                               | 01.22.1.4.0.2.5 - ADANDONO DO LAN | A (==                                 |     |
| ABASTECIMENTO DE AERONAVES       ABASTECIMENTO DE AERONAVES     CE622.1.1       ABASTECIMENTO DE ÁGUA     CE621.3.3.1.2                                                                                                    | ABANDONO MORAL                |                                                                                                    |                             |                    |                                                           | CH761.21.5.14.8.4.                     |                                               |               |                               |                                   |                                       |     |
| ABASTECIMENTO DE ÁGUA                                                                                                    | ABASTECIMENTO DE              |                                                                                                    |                             |                    |                                                           |                                        | CE622.1.1                                     | 622.1.1       |                               |                                   | <b>=</b>                              |     |
|                                                                                                    | ABASTECIMENTO DE              |                                                                                                    |                             |                    |                                                           |                                        | CE621.3.3.1.                                  | 2             |                               | ì                                 | =                                     |     |
| IABASTECIMENTO DE ALIMENTOS                                                                                                    | ABASTECIMENTO DE              |                                                                                                    |                             |                    |                                                           |                                        | CH712.29.4.                                   | 14.1          |                               | i                                 | ⇒                                     |     |

B

2 **- ×** 

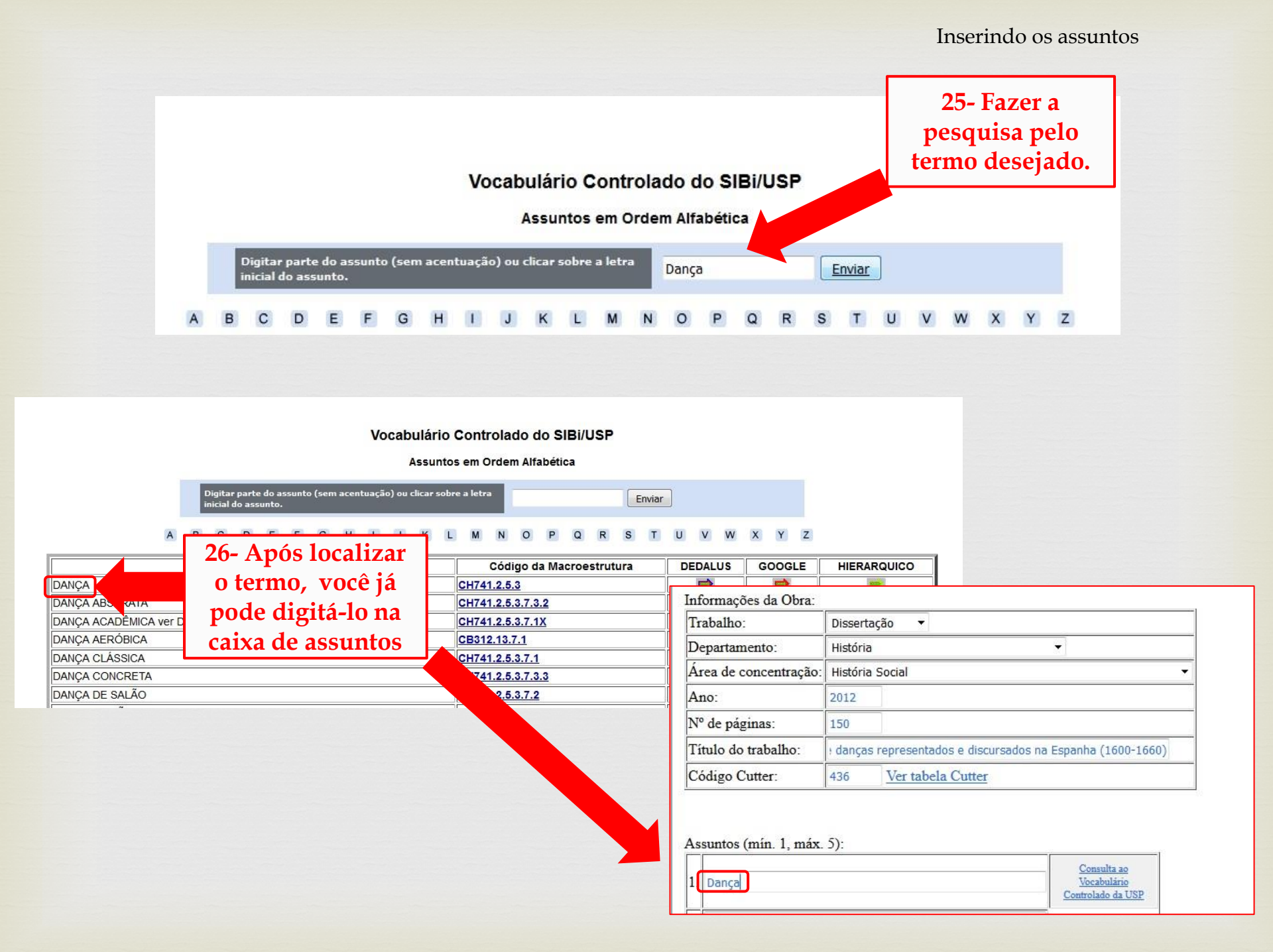

| Informações da Obra:  |                             |                                                 |  |  |  |  |
|-----------------------|-----------------------------|-------------------------------------------------|--|--|--|--|
| Trabalho:             | Dissertação 🔻<br>História 👻 |                                                 |  |  |  |  |
| Departamento:         |                             |                                                 |  |  |  |  |
| Área de concentração: | História Social 🔹           |                                                 |  |  |  |  |
| Ano:                  | 2012                        |                                                 |  |  |  |  |
| Nº de páginas:        | 150                         |                                                 |  |  |  |  |
| Título do trabalho:   | Bailes e                    | e danças representados e discursados na Espanha |  |  |  |  |
| Código Cutter:        | 436                         | Ver tabela Cutter                               |  |  |  |  |

Assuntos (mín. 1, máx. 5):

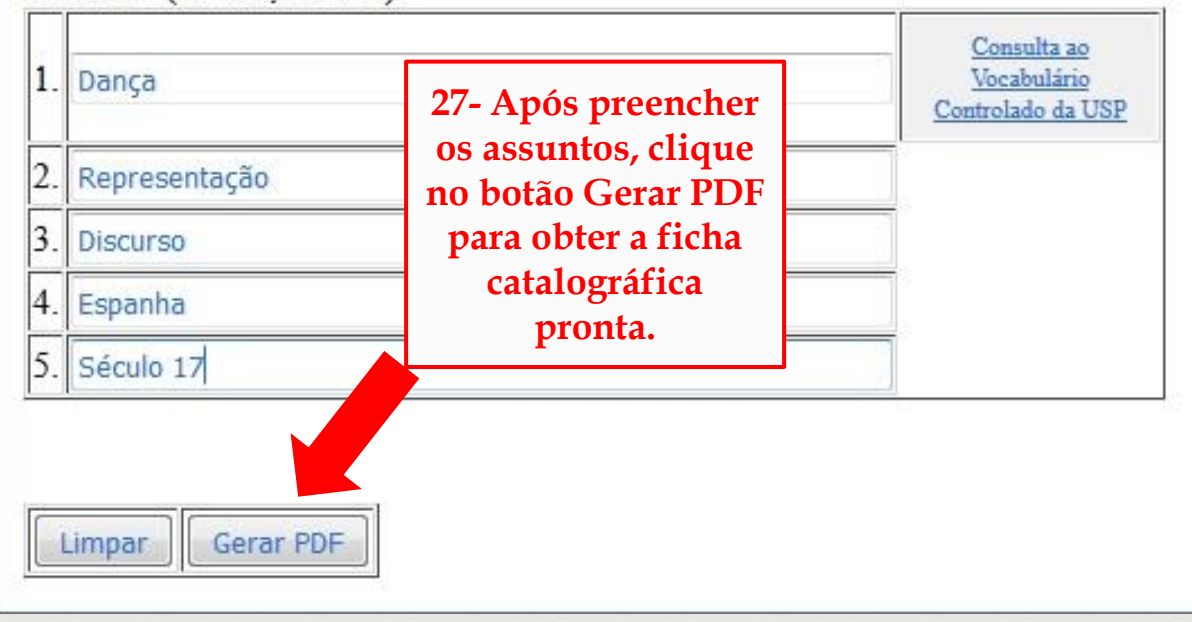

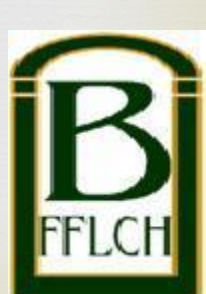

Exemplo de Ficha Catalográfica pronta.

Catalogação na Publicação Serviço de Biblioteca e Documentação Faculdade de Filosofia, Letras e Ciências Humanas da Universidade de São Paulo

Pereira, Ellen Eliza
Bailes e danças representados e discursados na
Espanha (1600-1660) / Ellen Eliza Pereira ;
orientador Flávio de Campos. - São Paulo, 2012.
150 f.
Dissertação (Mestrado) - Faculdade de Filosofia,
Letras e Ciências Humanas da Universidade de São
Paulo. Departamento de História. Área de concentração:
História Social.
1. Dança. 2. Representação. 3. Discurso. 4.
Espanha. 5. Século 17. I. Campos, Flávio de, orient.

II. Título.

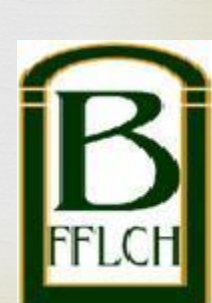

## R Agora, é só imprimir o PDF no verso da Folha de Rosto de seu trabalho:

#### Frente Verso Autorizo a reprodução e divulgação total ou parcial deste trabalho, por qualquer meio convencional ou eletrônico, para fins de estudo e pesquisa, desde que citada a fonte. ELLEN ELIZA PEREIRA Bailes e danças representados e discursados na Espanha (1600 - 1660)Versão original Dissertação de Mestrado apresentada ao Programa de Pós-graduação em História Social da Faculdade de Filosofia, Letras e Ciências Humanas, da Universidade de São Paulo, como parte dos requisitos para obtenção do título de Mestre em História. Catalogação na Publicação Serviço de Biblioteca e Documentação Orientador: Prof. Dr. Flávio de Campos Faculdade de Filosofia, Letras e Ciências Humanas da Universidade de São Paulo Pereira, Ellen Eliza

P436b Bailes e danças representados e discursados na Espanha (1600-1660) / Ellen Eliza Pereira ; orientador Flávio de Campos. - São Paulo, 2012. 150 f.

Dissertação (Mestrado) - Faculdade de Filosofia, Letras e Ciências Rumanas da Universidade de São Paulo. Departamento de História. Área de concentração: História Social.

Dança. 2. Representação. 3. Discurso. 4. Espanha. 5. Século 17. I. Campos, Flávio de, orient. II. Título.

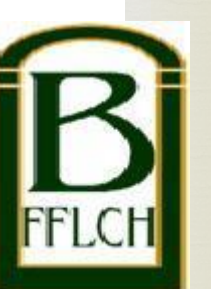

São Paulo 2012

 Agradecemos sua atenção!
 Em caso de dúvida, entre em contato com o Serviço de Atendimento ao Usuário: <u>saufflch@usp.br</u> / (11) 3091-4377

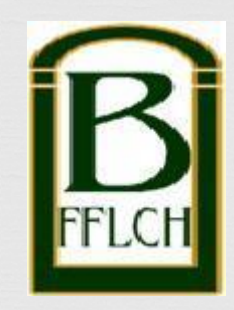

Elaboração: Mariana G. S. Queiroz Revisão: Ana Cristina D. Guimarães Charles Pereira Campos Maria Aparecida Laet